# Térinformatika és geostatisztika 1-2

Precíziós agrárgazdálkodási szakmérnök/szakember szakirányú továbbképzési szak

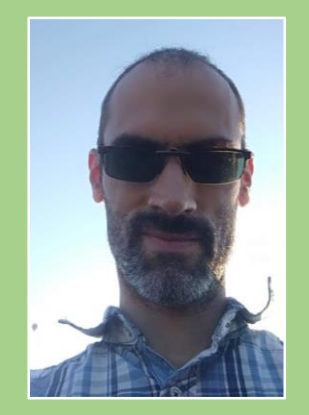

Dr. Tobak Zalán egyetemi adjunktus SZTE TTIK Természeti Földrajzi és Geoinformatikai Tanszék

# QGIS gyakorlatok

1.FEJEZET / 30 PERC

Jelen tananyag a Szegedi Tudományegyetemen készült az Európai Unió támogatásával.

Projekt azonosító: EFOP-3.4.3-16-2016-00014

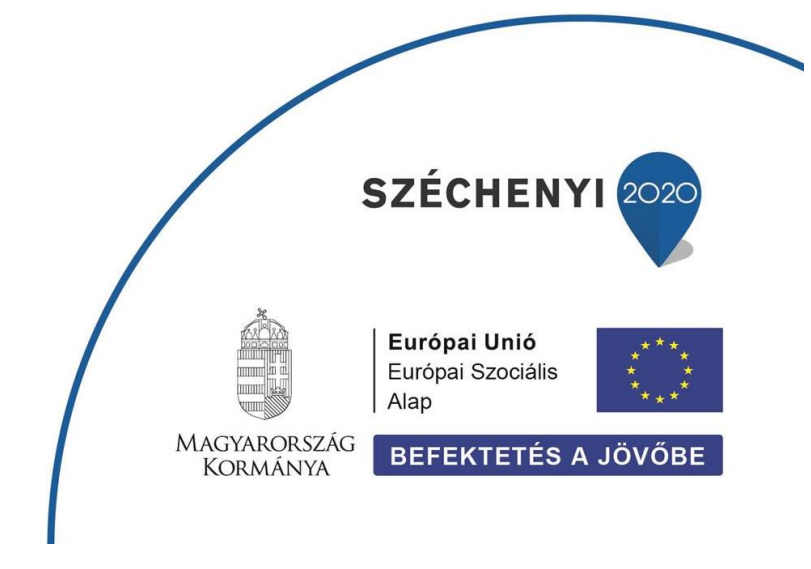

### 1. Fejezet

## A QGIS 3 program indítása, felépítése, adatformátumok

#### Tartalom

| QGIS 3 szoftver beszerzése             | 2 |
|----------------------------------------|---|
| Saját mappa létrehozása a számítógépen | 3 |
| Példaadatok elérése                    | 3 |
| Az QGIS ablak felépítése               | 3 |
| Eszköztárak és panelek                 | 4 |
| Vektoros állományok                    | 5 |
| Raszteres állományok                   | 5 |
| Hálózaton tárolt adatok elérése        | 6 |
| Ellenőrző kérdések                     | 6 |
| Kapcsolódó videóleckék                 | 6 |

#### **QGIS 3** SZOFTVER BESZERZÉSE

QGIS nyílt forráskódú, szabadon elérhető térinformatikai А alkalmazást а https://gis.org/hu/site/forusers/download.html oldalról tölthetjük le. A telepítő csomagok közül a felhasználási igényeknek megfelelően kell választani: az OSGeo4W hálózati telepítők haladó beállításokat és komponenseket tesznek elérhetővé; a QGIS önálló telepítők kevesebb felhasználói beavatkozással kínálnak kulcsrakész GIS környezetet. A szoftver verziók közül célszerű mindig a hosszútávú kiadást (long term release - LTR) telepíteni, hiszen ezek frissítése és javítása tovább biztosított. A legújabb kiadások (latest release) funkciókban gazdagabbak, ezekben jelennek meg az új eszközök, melyek idővel természetesen átkerülnek a hosszútávú kiadásokba is. A korábbi kiadások a https://gis.org/downloads/ oldalon érhetők el.

Javasolt verzió: QGIS 3.10 (LTR) 64 vagy 32 bit

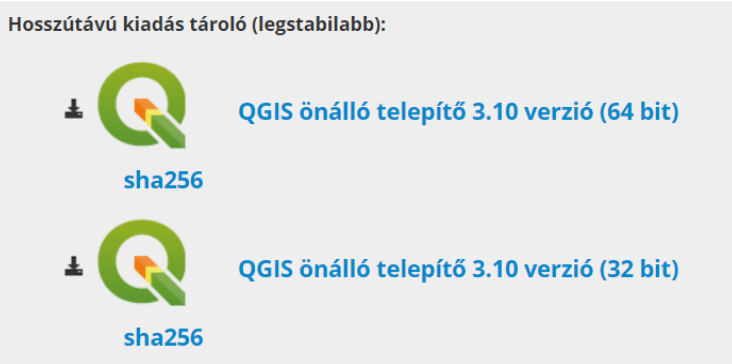

#### SAJÁT MAPPA LÉTREHOZÁSA A SZÁMÍTÓGÉPEN

Hozzunk létre a saját gépen egy új mappát (*qgis*), melyben a feladatsorok megoldása során felhasznált, illetve újonnan létrehozott állományokat fogjuk tárolni. Figyeljünk arra, hogy sem a mappa nevében, sem annak teljes elérési útjában ne legyen ékezetes és speciális karakter, illetve szóköz! Az egyes gyakorlatok elején egy-egy almappát készíteni (pl. 1\_gyakorlat) az adott óra anyagainak (példaállományok, eredmények). Itt is figyeljünk a karakterekre!

Javasolt mappa név és elérési út: C:\qgis\ (a meghajtó természetesen lehet más, pl. D:)

#### PÉLDAADATOK ELÉRÉSE

Az egyes feladatsorokban felhasznált adatokat az SZTE Coospace megfelelő színterében a következők:

- ESRIDATA.ZIP: USA, Canada, Mexiko, Europe és World példa adatok (NAD83 és WGS84 földrajzi koordináta rendszer)
- shape.zip: Csongrád megyei példa adatok (HD72/EOV vetületi rendszer)
- agrotopo.zip: országos, 1:100000 méretarányú digitális talajtérkép
- styles.zip: vektoros rétegek szimbolizáláshoz használt példa qml állományok
- digit.zip: 1:10000-es topográfiai térkép szelvény (27-341), raszter (jpg) + world fájl (jgw)

#### Az QGIS ABLAK FELÉPÍTÉSE

A program a Windows Asztalról vagy a Start menü / QGIS 3 helyről indítható.

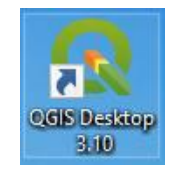

A QGIS indítása után megjelenik a program ablak. Ezen a felületen fogunk dolgozni. A projekt (térkép) neve az ablak fejlécében olvasható (Jelenleg Névtelen projekt).

- Kattints a *Projekt* menü Új (Ctrl+N) parancsára vagy az eszköztár megfelelő gombjára.
- Mentsük el a jelenleg még üres projektünket a *Projekt* menü *Mentés másként…* parancsára vagy az eszköztár megfelelő gombjára kattintva. Tároljuk a projekt állományt a korábban létrehozott \*qgis* mappa 1\_gyakorlat alkönyvtárában 1\_gyakorlat.qgs néven (választható .qgz formátum is)!
- A projekt mentése során egy .qgs kiterjesztésű fájl jön létre, ezen fájlokban tárolódik a behívott állományok elérési útvonala, a rétegek sorrendje, megjelenítési beállításai, a

projektbeli álnevek, vetületi beállítások, lapösszeállítás ablakok stb. <u>A projekt **NEM** tárolja</u> <u>a behívott adatokat</u>, tehát a projekt csak akkor hordozható, ha a behívott állományokkal együtt másoljuk adathordozóra!!!

 A kezelőfelület alapértelmezés szerint az operációs rendszer nyelvén jelenik meg, de ha szükséges, ez a *Beállítások* (Settings) menüben (*Általános* (General) lap) módosítható.

A **QGIS ablak** több részre osztható: a baloldali méretezhető sávban (*Table of Content - TOC*) a megnyitott térképi rétegek lesznek felsorolva a hozzájuk megadott jelkulccsal, míg az ablak nagyobbik része szolgál a megjelenítésre; ezek felett találhatók az adatkezelés és megjelenítés eszközeinek ikonjai, az eszköztárak. Az ablak legalsó sávjában (státuszsor) fontos információk jelennek meg a térkép vetületéről, a méretarányról, stb.

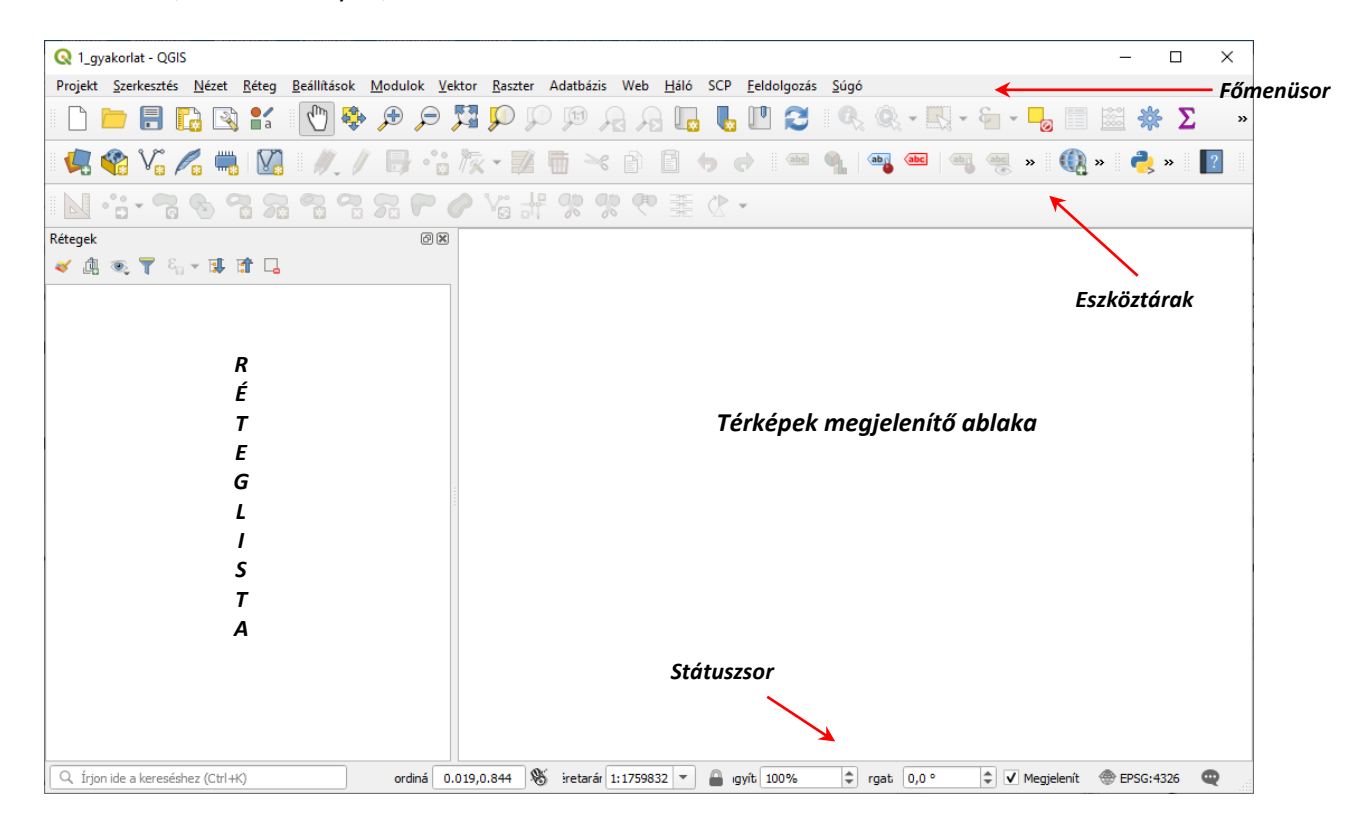

#### ESZKÖZTÁRAK ÉS PANELEK

A programban több eszköztáron csoportosítva találhatjuk meg az egyes funkciókat. Az eszköztárak kibekapcsolásához kattintsunk jobb egészgombbal a menüsoron, majd válasszuk ki a kívánt sort.

• Nézzük meg, hogy az egyes eszköztárak milyen eszközöket tartalmaznak!

Hasonló módon kapcsolhatók a programon belüli panelek.

Nézzük meg, hogy az egyes paneleknek milyen funkciói vannak!

Javasolt eszköztárak és panelek:

Projekt eszköztár: új projekt, projekt megnyitása, projekt mentése

- Térkép navigáció eszköztár: zoom, térképmozgatás, stb.
- Attribútum eszköztár: elem azonosítás, szelektálás, stb.
- Adatforrás kezelő eszköztár: rétegek hozzáadása különböző forrásból, új réteg létrehozása
- Réteg kezelés eszköztár: réteg hozzáadása a leggyakoribb forrás típusokból
- Rétegek panel: térképi rétegek kezelése (ki-bekapcsolás, sorrend, réteg tulajdonságok elérése)
- Böngésző panel: rétegek hozzáadása fogd és vidd módszerrel

Mielőtt térképi tartalmat adnánk hozzá a projekthez, tekintsük át röviden a megjeleníthető állományok típusait!

#### VEKTOROS ÁLLOMÁNYOK

A *pontok*ból, *vonalak*ból és *poligonok*ból felépülő vektoros állományok közül leggyakrabban az **ESRI** *shapefile* formátumát fogjuk használni. Specialitása, hogy <u>több különálló, azonos nevű, de eltérő kiterjesztésű fájlból áll</u>. Ezek közül az *SHP* kiterjesztésű (pl. *valami.shp*) tartalmazza a geometriai információkat, a *valami.dbf* a kapcsolódó leíró adatokat (tkp. egy táblázat), a *valami.shx* pedig kapcsolatot teremt e két file között. Ezek jelenléte mindenképpen szükséges! Bizonyos esetekben láthatunk még *valami.sbn, valami.sbx, valami.prj, valami.qpj, valami.qml* stb. fájlokat is. Ezek némelyikéről később még lesz szó.

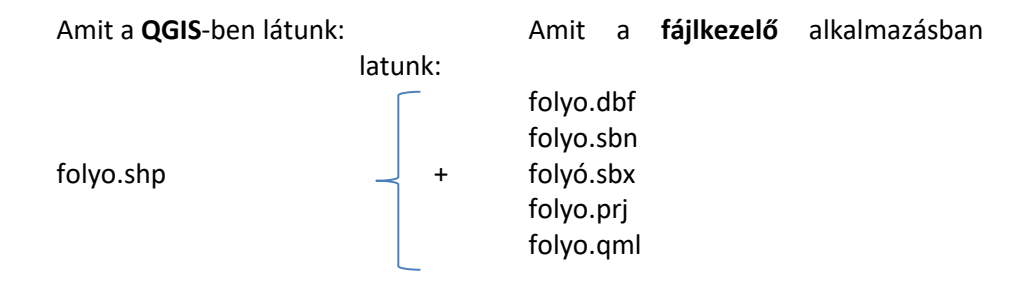

- A *fájlkezelő* alkalmazásban (pl. Total Commander) nézzük meg a *kicsomagolt* ESRIDATA mappa EUROPE alkönyvtárának tartalmát!
- Válasszunk ki a cities, country és mjrivers nevű állományokat, és másoljuk át őket egy másik könyvtárba! Figyeljünk oda, hogy minden azonos nevű, de más-más kiterjesztésű fájlt átmásoljunk!

*Tipp*: A fájlkezelő alkalmazásban rendezzük Név (Name) szerint a fájlokat (kattintsunk a Név oszlop fejlécére), a kijelöléshez használhatjuk az Insert billentyűt!

A QGIS egyéb vektoros állományokat is támogat, ilyenek pl. a .*dxf* (AutoCAD) és .*dng* (MicroStation) fájlok, *.tab* (Mapinfo), *.kml*, *.gpx* melyek más szoftvergyártók szabványos formátumai. Ezekről később (6. fejezet) még szó lesz.

#### RASZTERES ÁLLOMÁNYOK

A szabályos hálóba (ált. sorokba és oszlopokba) rendezett képpontokból felépülő raszter fájlok legegyszerűbb példái a .*jpg* kiterjesztésű állományok. A QGIS emellett számos széles körben elterjedt

formátumot támogat: .*tiff, img*. Mind a vektoros, mind a raszteres állományok esetében fontos szempont, hogy képesek-e ún. *térbeli információ* tárolására (pl. *shapefile, geoTIFF*).

#### HÁLÓZATON TÁROLT ADATOK ELÉRÉSE

A QGIS képes különféle *hálózati* és *adatbázis*ban tárolt térbeli adatok megjelenítésére is. Ezek közül a leggyakrabban használt a hálózaton továbbított *WMS* rétegek és *PostGIS* adatbázisok táblái. Előbbire a *6. fejezetben* láthatunk majd példát.

■ Zárjuk be az Quantum GIS programot a *Projekt →Kilépés a QGIS-ből* parancsot választva!

#### ELLENŐRZŐ KÉRDÉSEK:

- Melyek a leggyakrabban használt vektoros, illetve raszteres adattárolási formátumok?
- Milyen elemekből fájlokból épül fel az ESRI Shape formátum?

#### KAPCSOLÓDÓ VIDEÓLECKÉK:

Ehhez a fejezethez nem kapcsolódik videólecke.

#### AJÁNLOTT IRODALOM:

- QGIS User Guide <u>https://docs.qgis.org/3.10/en/docs/user\_manual/</u>
- QGIS Training Manual <u>https://docs.qgis.org/3.10/en/docs/training\_manual/</u>